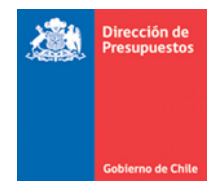

## Búsqueda Órdenes de Compra de CENABAST

Materia: Búsqueda Ordenes de Compra de CENABAST Fecha: Abril 2020

Aquellas instituciones que operan en la plataforma del Sistema de Gestión DTE (SGDTE) y que dentro de sus fines institucionales tenga contemplada la realización de acciones de salud en favor de sus beneficiarios, se considera como un establecimiento habilitado para programar una compra por intermedio de CENABAST. Los DTE que reciban pueden tener su origen en compras institucionales o compras programadas por intermedio de CENABAST (Compras intermediadas).

# 1. Menú Orden Compra Emitida incorpora información de OC institucionales y de Cenabast

Para el escritorio del SGDTE en la barra de menú de la izquierda de la pantalla se encuentra la función "Orden Compra emitidas", en ella se encuentra la información de OC emitidas por la institución y por CENABAST, información recibida desde Mercado Publico.

| # Home                  | 61606900-SS Mau | ule-Dirección | del Servicio                          |                    |                    |                      |                          |                            |                     |                     |                                     |
|-------------------------|-----------------|---------------|---------------------------------------|--------------------|--------------------|----------------------|--------------------------|----------------------------|---------------------|---------------------|-------------------------------------|
| Q Orden Compra Emitidas |                 |               |                                       |                    |                    |                      |                          |                            |                     |                     |                                     |
| A Recibidos             | Fecha Desde     | •             |                                       | Fecha              | Hasta              |                      | RUT RECEPTOR             |                            |                     | Generar             |                                     |
| 1 Subir Archivo         | 09-03-202       | 20            |                                       | 09-                | 13-2020            |                      | Todos los Ru             | it                         | •                   |                     |                                     |
| 📥 Reportes              |                 |               |                                       |                    |                    |                      |                          |                            |                     |                     |                                     |
| Direction de            |                 |               |                                       |                    |                    | Docu                 | imentos por Estado       |                            |                     |                     | ≡                                   |
| Presupuestos            |                 | 125           |                                       |                    |                    |                      | Dia=20200309             |                            |                     |                     |                                     |
|                         |                 |               |                                       |                    |                    |                      |                          |                            | 100                 | 100                 |                                     |
| 6etierne de Chite nda   |                 | 100           |                                       |                    |                    |                      |                          |                            |                     |                     |                                     |
|                         |                 | 75            |                                       |                    |                    |                      |                          |                            |                     |                     |                                     |
|                         |                 | Cartic        |                                       |                    |                    |                      |                          |                            |                     |                     |                                     |
|                         |                 |               |                                       |                    |                    |                      |                          |                            |                     |                     |                                     |
|                         |                 | 25            |                                       |                    |                    |                      |                          |                            |                     |                     |                                     |
|                         |                 | 0             | 2                                     | 0                  | 1                  | 0                    | 0                        | 0                          |                     |                     | s                                   |
|                         |                 |               | Total En Espera Recepcion<br>Conforme | Total En Espera Oc | Total Reclamos Sii | Total Rechazados Sii | Total Devengos Con Error | Total Devengos Automaticos | Total Dte Recibidos | Total Aceptados Sii | Total Devengos Enviados A<br>Manual |

## 2. Se agrega filtro Tipo OC a las opciones de filtros

Al momento de seleccionar "Orden Compra Emitidas" se despliegan las opciones de filtros dispuestos para acotar las búsquedas; a ellos se agregó el filtro "Tipo OC".

| Ordenes de Compra Emitidas    |                               |                            |
|-------------------------------|-------------------------------|----------------------------|
| Tipo Fecha Recepcion Custodia | Período - desde 09-03-2020    | Período - hasta 09-03-2020 |
| Rut Receptor                  | Estado Documento Seleccione v | Modelo Pago Seleccione 🔻   |
| Folio Folio                   | Tipo OC Seleccione            | Buncar                     |

De esta forma al realizar búsqueda de OC se puede seleccionar dependiendo del origen de la OC, pudiendo ser solo de CENABAST, solo de la Institución o de ambas instituciones.

Ejemplos:

1.- OC sólo CENABAST

| 61606900-SS Maule-Dirección del Servicio |                             |              |                            |             |                 |           |   |
|------------------------------------------|-----------------------------|--------------|----------------------------|-------------|-----------------|-----------|---|
| Ordenes de Compra Emitidas               |                             |              |                            |             |                 |           |   |
| Tipo Fecha Recepcion Custodia 🔻          | Periodo - desde 09-03-2020  |              | Periodo - hasta 09-03-2020 |             |                 |           |   |
| Rut Receptor                             | Estado Documento Seleccione |              | ¥                          | Modelo Pago | Seleccione      |           | ٣ |
| Folio Folio                              | Tipo OC Cenabast            |              | ×                          |             |                 |           |   |
|                                          |                             |              |                            | Buscar      |                 |           |   |
|                                          |                             |              |                            |             |                 |           |   |
|                                          |                             |              |                            |             |                 |           |   |
| Exportar                                 |                             |              |                            |             |                 |           |   |
| Mostrando del 1 al 3 de 3 Registros      |                             |              |                            |             |                 |           |   |
| N* IÅ POUO II VER II                     | FECHA INGRESO               | RUT EMISOR   | RUT RECEPTOR               |             | MONTO TOTAL     | ESTADO II |   |
| 1 5599-129-SE20 Ver                      | 2020-03-09                  | 61.608.700-2 | 76.432.529-K               |             | 411861142.0000  | Aceptada  |   |
| 2 621-115-SE20 Ver                       | 2020-03-09                  | 61.608.700-2 | 81.210.400-4               |             | 1075869480.0000 | Aceptada  |   |
| 3 621-131-SE20 Ver                       | 2020-03-09                  | 61.608.700-2 | 91.871.000-0               |             | 151910521.0000  | Aceptada  |   |
| Mostrando del 1 al 3 de 3 Registros      |                             |              |                            |             |                 |           |   |

#### 2.- OC sólo Institución

| 61606900-SS Maule-Dirección d | el Servicio    |        |                            |              |              |                       |           |  |
|-------------------------------|----------------|--------|----------------------------|--------------|--------------|-----------------------|-----------|--|
| Ordenes de C                  | ompra Emitidas |        |                            |              |              |                       |           |  |
| Tipo Fecha Recepcion          | Custodia       |        | Período - desde 09-03-2020 |              | Perio        | o - hasta 09-03-2020  |           |  |
| Rut Receptor                  |                |        | Estado Documento Seleccion | ne           | • Mod        | elo Pago - Seleccione | •         |  |
| Folio Folio                   |                |        | Tipo OC Institucion        |              | •            |                       |           |  |
|                               |                |        |                            |              | B            | iscar                 |           |  |
|                               |                |        |                            |              |              |                       |           |  |
|                               |                |        |                            |              |              |                       |           |  |
|                               | Exportar       |        |                            |              |              |                       |           |  |
| Mostrando del 1 al 4          | de 4 Registros |        |                            |              |              |                       |           |  |
| N° IL                         | FOLIO          | VER II | FECHA INGRESO              | RUT EMISOR   | RUT RECEPTOR | IT MONTO TOTAL IT     | ESTADO II |  |
| 1                             | 1978-262-CM20  | Ver    | 2020-03-09                 | 61.606.900-4 | 76.517.891-6 | 995475.0              | Aceptada  |  |
| 2                             | 1978-285-SE20  | Ver    | 2020-03-09                 | 61.606.900-4 | 76.956.140-4 | 4284000.0000          | Aceptada  |  |
| 3                             | 1978-294-CM20  | Ver    | 2020-03-09                 | 61.606.900-4 | 6.499.463-8  | 1090833.0000          | Aceptada  |  |
| 4                             | 1978-280-SE20  | Ver    | 2020-03-09                 | 61.606.900-4 | 91.637.000-8 | 1190952.0000          | Aceptada  |  |
| Mostrando del 1 al 4          | de 4 Registros |        |                            |              |              |                       |           |  |
|                               |                |        |                            |              |              |                       |           |  |

#### 3.- OC de Institución y de CENABAST

|                                                                              | compra Emitidas                                                                                                    |                                                                       |                                                                                                    |                                                                                                    |                                                                                                    |                 |                                                                                                    |                                                                                                    |    |
|------------------------------------------------------------------------------|----------------------------------------------------------------------------------------------------|-----------------------------------------------------------------------|----------------------------------------------------------------------------------------------------|----------------------------------------------------------------------------------------------------|----------------------------------------------------------------------------------------------------|-----------------|----------------------------------------------------------------------------------------------------|----------------------------------------------------------------------------------------------------|----|
| Tipo Fecha Recepcion                                                         | n Custodia                                                                                                    |                                                                       | Período - desde 09-03-2020                                                                                                    | 0                                                                                                    |                                                                                                    | Período - hasta | a 09-03-2020                                                                                                    |                                                                                                    |    |
| Rut Receptor                                                                 |                                                                                                    |                                                                       | Estado Documento Selecci                                                                                                    | ione                                                                                                    | ٣                                                                                                    | Modelo Pago     | Seleccione                                                                                                    |                                                                                                    | ,  |
| Folio Folio                                                                  |                                                                                                    |                                                                       | Tipo OC Institucion y Cena                                                                                                    | abast                                                                                                    | ٣                                                                                                    |                 |                                                                                                    |                                                                                                    |    |
|                                                                              |                                                                                                    |                                                                       |                                                                                                    |                                                                                                    |                                                                                                    | Buscar          |                                                                                                    |                                                                                                    |    |
|                                                                              |                                                                                                    |                                                                       |                                                                                                    |                                                                                                    |                                                                                                    |                 |                                                                                                    |                                                                                                    |    |
|                                                                              |                                                                                                    |                                                                       |                                                                                                    |                                                                                                    |                                                                                                    |                 |                                                                                                    |                                                                                                    |    |
|                                                                              | Exportar                                                                                                    |                                                                       |                                                                                                    |                                                                                                    |                                                                                                    |                 |                                                                                                    |                                                                                                    |    |
|                                                                              |                                                                                                    |                                                                       |                                                                                                    |                                                                                                    |                                                                                                    |                 |                                                                                                    |                                                                                                    |    |
| Mostrando del 1 al 7                                                         | de 7 Registros                                                                                                    |                                                                       |                                                                                                    |                                                                                                    |                                                                                                    |                 |                                                                                                    |                                                                                                    |    |
| Mostrando del 1 al 7<br>N* Il                                                | de 7 Registros                                                                                                    | VER II                                                                | FECHA INGRESO                                                                                                    | RUT EMSOR                                                                                                    | RUT RECEPTOR                                                                                                    | 11              | MONTO TOTAL                                                                                                    | 11 ESTADO                                                                                                    | 11 |
| Mostrando del 1 al 7<br>N* II<br>1                                           | de 7 Registros                                                                                                    | ver it                                                                | PEDHA INGRESO   <br>2020-03-09                                                                                                    | RUT EMISOR 11<br>61.608.700-2                                                                                                    | RUT RECEPTOR<br>76.432.529-K                                                                                               | 11              | MONTO TOTAL<br>411861142.0000                                                                                                    | 11 ESTADO<br>Acoptada                                                                                                    | 11 |
| Mostrando del 1 al 7<br>Nº IL<br>1<br>2                                      | r de 7 Registros  rauo  rau  sss99-129-5620  421-115-5620                                                                                                    | ver II<br>Ver<br>Ver                                                  | 11 C28K0K AH391<br>00.00 C202<br>90.00 C202                                                                                                    | RUT EMISOR 11<br>61.608.700-2<br>61.608.700-2                                                                                           | RUT RECEPTOR<br>76.432.529-K<br>81.210.400-4                                                                               | 11              | MONTO TOTAL<br>411861142.0000<br>1075869480.0000                                                                                  | IT ESTADO<br>Aceptada<br>Aceptada                                                                                                    | 11 |
| Mostrando del 1 al 7<br>Nº LL<br>1<br>2<br>3                                 | r de 7 Registros                                                                                                    | VER II<br>Ver<br>Ver<br>Ver                                           | 100% NO1650 II<br>2020-03-09<br>2020-03-09<br>2020-03-09<br>2020-03-09                                                                                                    | RUT EMSOR II<br>61.408.700-2<br>61.408.700-2<br>61.408.700-2                                                                            | RUT RECEPTOR<br>76.432.529-K<br>81.210.400-4<br>76.517.891-6                                                               | 11              | MONTO TOTAL<br>411861142.0000<br>1075869480.0000<br>995475.0                                                                      | II ESTADO<br>Aceptada<br>Aceptada<br>Aceptada                                                                                                    | п  |
| Mostrando del 1 al 7<br>Nº IL<br>2<br>3<br>4                                 | * de 7 Registros                                                                                                    | VER II<br>Ver<br>Ver<br>Ver<br>Ver                                    | РЕСна молязо<br>2020-03-09<br>2020-03-09<br>2020-03-09<br>2020-03-09<br>2020-03-09                                                                                                    | 8./7 EMSOR 11<br>61.608.700.2<br>61.608.700.2<br>61.606.900.4<br>61.606.900.4                                                           | RUT RECEPTOR<br>76.432.529-K<br>81.210.400-4<br>76.517.891-6<br>76.956.140-4                                               | 11              | монто тоты.<br>411861142.0000<br>107586/480.0000<br>995475.0<br>4294000.0000                                                      | II ESTADO<br>Aceptada<br>Aceptada<br>Aceptada<br>Aceptada                                                                                                    | 11 |
| Mostrando del 1 al 7<br><u>N* Ik</u><br>1<br>2<br>3<br>4<br>5                | Pagaitros         II           SSW-129-SE0         II           421-115-SE20         III           1978-242-CM00         III           1978-242-CM00         III           1978-244-CM00         III                                                                                                    | VER II<br>Ver<br>Ver<br>Ver<br>Ver<br>Ver                             | РЕСна МОНЕЗО<br>2020-03-09<br>2020-03-09<br>2020-03-09<br>2020-03-09<br>2020-03-09<br>2020-03-09                                                                                                    | жл тамасм 11<br>61.408.709.2<br>61.408.709.2<br>61.408.709.4<br>61.406.509.4<br>61.406.509.4                                            | RUT RECEPTOR<br>76.422.529.K<br>81.210.400.4<br>76.517.891.6<br>76.956.140.4<br>6.499.463.8                                | 11              | манта тоты.<br>411861142.0009<br>107569480.0000<br>995475.0<br>4284000.0000<br>1099813.0000                                       | ESTADO           Aceptada           Aceptada           Aceptada           Aceptada           Aceptada           Aceptada                                                                                                | 11 |
| Mostrando del 1 al 7<br><u>N<sup>a</sup></u> B<br>1<br>2<br>3<br>4<br>5<br>6 | Faco         II           Faco         II           5599 129 5230         II           421115 5230         III           1978 242 CADO         III           1978 245 CADO         III           1978 245 CADO         III           1978 245 CADO         IIII           621-113 5220         IIII                                  | Ver 31<br>Ver 4<br>Ver 4<br>Ver 4<br>Ver 4<br>Ver 4<br>Ver 4<br>Ver 4 | РЕСна МОНЕЗО<br>2020 03.09<br>2020 03.09<br>2020 03.09<br>2020 03.09<br>2020 03.09<br>2020 03.09<br>2020 03.09                                                                                                    | нл рыска II<br>61.608.700 2<br>61.608.700 2<br>61.608.700 4<br>61.606.900 4<br>61.606.900 4<br>61.606.900 4<br>61.606.900 4             | ялт иссячоя<br>76.422.529 К<br>81.210.400.4<br>76.517.891.6<br>76.956.140.4<br>6.499.463.8<br>91.871.000.0                 |                 | манта тоты.<br>411861142.0000<br>1075669480.0000<br>995475.0<br>42284000.0000<br>1099832.0000<br>151910521.0000                   | II         ESTROO           II         Accepted           II         Accepted           III         Accepted           IIII         Accepted           IIIIIIIIIIIIIIIIIIIIIIIIIIIIIIIIIIII                             | 11 |
| Mostrando del 1 al 7<br>Nº 8<br>1<br>2<br>3<br>4<br>5<br>6<br>7              | reco         II           reco         II           5599-129-520         II           421-115-520         II           1978-224-0400         III           1978-294-0400         III           1978-294-0400         IIII           1978-294-0400         IIIII           1978-294-0400         IIIIIIIIIIIIIIIIIIIIIIIIIIIIIIIIIIII | Ver 11<br>Ver Ver Ver Ver Ver Ver Ver Ver Ver Ver                     | NECHA INDIRED         11           2020 0.03 09         2020 0.03 09           2020 0.03 09         2020 0.03 09           2020 0.03 09         2020 0.03 09           2020 0.03 09         2020 0.03 09           2020 0.03 09         2020 0.03 09 | 8.07 Desicite 21<br>6.1.008.700.2<br>6.1.008.700.2<br>6.1.008.700.4<br>6.1.008.700.4<br>6.1.008.700.4<br>6.1.008.700.2<br>6.1.008.700.2 | ялт иссячоя<br>76.422.529 К<br>81.210.400.4<br>76.517.891.6<br>76.956.140.4<br>6.499.463.8<br>91.871.000.0<br>91.637.000.8 |                 | NONTO 10784.<br>411161142.0000<br>1075864480.0000<br>995475.0<br>44786000.0000<br>1090810.0000<br>1191910521.0000<br>1191952.0000 | II         ESTROD           II         Anapada           II         Anapada           III         Anapada           IIII         Anapada           IIIII         Anapada           IIIIIIIIIIIIIIIIIIIIIIIIIIIIIIIIIIII | 8  |

Como se puede observar en este caso contempla el total de ordenes de compra para la misma fecha.